## **Staff Documents on CoolCare**

## **Documents**

The Documents section is where you upload any relevant documents to the staff record, for example a copy of their DBS certificate, all file types can be uploaded.

- Open the Staff Record
- Click on the 'Documents' tab
- Choose 'Documents' from the list

| General   | T & A 💌 | H.R. 💌    | Payroll 💌 | Training | Documents 🔻         | Vaccination |            |
|-----------|---------|-----------|-----------|----------|---------------------|-------------|------------|
| Documents |         |           |           |          |                     |             |            |
| + Insert  | Delete  | 📥 Downloa | d         |          |                     |             |            |
|           |         |           |           | N        | ame                 |             | Date       |
|           |         |           |           | С        | opy of Contract     |             | 28/04/2022 |
|           |         |           |           | S        | canned ID           |             | 06/05/2022 |
|           |         |           |           | s        | upervision Form     |             | 11/05/2022 |
|           |         |           |           | R        | ight to work docume | ent         | 17/05/2022 |
|           |         |           |           | s        | upervision Form     |             | 18/05/2022 |

## Uploading

- Click 'Insert'
- Enter a name for the document, e.g. 'DBS Certificate'
- Select the date
- Click 'Choose File' and locate the document on your computer
- Click 'Open'
- Click 'Upload'
- The document will now appear in the list on screen

## Downloading

- Tick the box next to the document you want to download
- Click 'Download'
- The document will download a copy of the document to your computer

If you cannot find the downloaded document you can press Ctrl+J on your keyboard if using Google Chrome to bring up the download list, and the document you've downloaded should be top of the list.

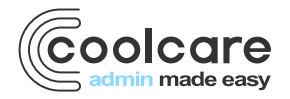

T +44 (0) 113 385 3853 W coolcare.co.uk E info@coolcare.co.uk

1